## Как добавить в КТП дополнительную тему "Повторение пройденного материала 1 ч

1) Открыть в электронном журнале и посмотреть по числам сколько раз Вам необходимо внести тему "Повторение пройденного материала"

| 4 | • Наверх • На печать Z Экспорт в Excel          |                                                               |                          |                             |                          |                         |                           |     |                       |   |     |
|---|-------------------------------------------------|---------------------------------------------------------------|--------------------------|-----------------------------|--------------------------|-------------------------|---------------------------|-----|-----------------------|---|-----|
|   |                                                 |                                                               |                          |                             |                          | Провер<br>«Мульті       | очная работа і<br>имедиа» | № 5 | × ×                   | 8 | К   |
|   | 13.05                                           | 6.1 Основные понятия курса. Итоговое<br>занятие (1-й из 1 ч.) | Добавить домашнее        | Добавить домашнее задание 💉 |                          | Основные понятия курса. |                           |     | × ×                   | 5 | 0   |
|   | 20.05                                           | Тема не задана                                                | Добавить домашнее        | нее задание 💉               |                          |                         |                           |     |                       |   |     |
|   |                                                 |                                                               |                          |                             |                          |                         |                           |     |                       |   |     |
|   | ИКР - Итоговая контрольная работа О - От        |                                                               | - Ответ на уроке         | л - Лабораторная            | а работ                  | ra P                    | - Реферат                 | И   | - Изложение           |   |     |
|   | КДР - Контрольно-диагностическая работа К - Кон |                                                               | - Контрольная работа     | П - Проект                  | - Проект                 |                         | - Диктант                 | A   | - Практическая работа |   | ота |
|   | РпК - Работа по карточке С - Само               |                                                               | - Самостоятельная работа | ТМ - Тематическая           | тм - Тематическая работа |                         | ч - Сочинение 3           |     | - Зачёт               |   |     |
|   | т                                               | - Тестирование Ир                                             | - Индивидуальная работа  | ДЛ - Домашнее с             | очине                    | ние литер               | атура                     |     |                       |   |     |

1

2) Зайти в "ПЛАНИРОВАНИЕ" =>"ПЛАНЫ УРОКОВ"

| Управление                                                   | Планирование Обучение Расписани                                            | ие Журнал Отчеты                                               | Ресурсы Аттестация                                                                                       |              | •                                                                          |                  |    |      |                    |
|--------------------------------------------------------------|----------------------------------------------------------------------------|----------------------------------------------------------------|----------------------------------------------------------------------------------------------------|--------------|----------------------------------------------------------------------------|------------------|----|------|--------------------|
| 🔶 Клас                                                       | о Учебный план <b>1</b>                                                    | і задания ( вариан                                             | дания ( вариант: КТП Информатика 7 кл 2                                                                  |              |                                                                            | 2019-2020) 👘 📢 🌿 |    |      | 20                 |
| Учебный год и периоды<br>Класс Предметы<br>7а Компоненты Кау |                                                                            | сан ИКТ 🔹                                                      |                                                                                                    |              | 🚔 На печать 💆 Экс                                                          | пор              | тε | 3 Ex | œl                 |
| Период                                                       | <b>УА</b> Профили <b>З</b>                                                 |                                                                | Домашние задания Другие задан                                                                            |              |                                                                            | ия               |    |      |                    |
| 4 четверть Нагрузка ванны                                    |                                                                            | занные 🔻                                                       | Выданные на текущем                                                                                      | • Отображать | • Отображать •                                                             |                  |    |      |                    |
| Q Sarpysi                                                    | и Учебный план                                                             |                                                                |                                                                                                    |              |                                                                            |                  |    |      |                    |
| Дата                                                         | Индивидуальный учебный план                                                | Домашнее зада                                                  | ние на следующий уро                                                                                     | к            | Другие задан                                                               | ия               |    |      |                    |
|                                                              | Планирование у оков<br>Планы уроков                                        | т                                                              | ема                                                                                                    | Bec          | Тема                                                                       |                  |    | Bec  | Тип<br>зада<br>ния |
| <b>15.04</b> 4.<br>те                                        | 7 Оценка количественных параметров<br>екстовых документов. (1-й из 1 ч.)   | Разобрать тестовые<br>самоконтроля посл<br>§5.1 составить коне | Разобрать тестовые задания для 💉 🗶<br>самоконтроля после главы 4<br>\$5.1 составить конспект по ключевым |              | Оценка количественных<br>параметров текстовых<br>документов Тест на ЯКЛАСС |                  | ×  | 5    | 0                  |
|                                                              |                                                                            | словам в тетрадь                                               |                                                                                                    |              | Оформление реферата<br>"История вычислительной<br>техники".                |                  | ×  | 9    | A                  |
| <b>22.04</b> 4.                                              | .9 Проверочная работа № 4 «Обработка<br>екстовой информации» (1-й из 1 ч.) | КТО БЕЗ ДОСТУПА<br>\$5.2 составить конс                        | : ИНТЕРНЕТУ 📝 🗶                                                                                          | 5            | Проверочная работа № 4<br>«Обработка текстовой                             |                  | ×  | 8    | К                  |

## 3) Отфильтровать Свой предмет и класс, нажать "ЗАГРУЗИТЬ", открыть свое КТП по предмету

| Наверх                                                                                                    | 🔄 Экспорт 🛎 Импор |
|----------------------------------------------------------------------------------------------------|-------------------|
| <ul> <li>Сватружить Одобавить Редактировать Копировать Удалить Варианты Отчет</li> <li>Положить Стчет</li> </ul> |                   |
| Информатика и ИКТ/7 класс/ИКТ Босова 7 класс ФГОС - 34 часа 34 ч                                                 |                   |
| <u>🤳 Информатика и ИКТ/7 класс/КТП Информатика 7 кл 2019-2020 34</u> ч                                           |                   |
| Раздел 1. Информация и информационные процессы 9 ч                                                               |                   |
| » 🦊 Раздел 2. Компьютер как универсальное устройство для работы с информацией 7 ч                                |                   |
| » 📙 Раздел З. Обработка графической информации 4 ч                                                               |                   |
| » 🔑 Раздел 4. Обработка текстовой информации 9 ч                                                                 |                   |
| и 📕 Раздел 5. Мультимедиа 4 ч                                                                                    |                   |
| 🗋 Урок 1. Технология мультимедиа 1 ч                                                                             |                   |
| Урок 2. Компьютерные презентации 1 ч                                                                             |                   |
| Урок 3. Создание мультимедийной презентации 1 ч                                                                  |                   |
| Хоок 4. Проверочная работа № 5 «Мультимедиа» 1 ч                                                                 |                   |
|                                                                                                    |                   |
|                                                                                                    |                   |
|                                                                                                    |                   |

Выделить последний раздел в КТП (нажатием на раздел) и нажать на карандашик Редактировать

## 4) в открывшемся окне напечатать в графе Тема урока

## Повторение пройденного материала 1 ч и сохранить изменения

| правление Планирование Обучени                                                            | е Расписание Журнал Отчиты Ресурсы Аттестация                                |
|-------------------------------------------------------------------------------------------|------------------------------------------------------------------------------|
| 🀑 Планы уроков / Создать                                                                  | новый урок для раздела Итоговое повторение                                   |
|                                                                                           | + Вернуться 😫 Сехранить 🕝 Восстановить                                       |
|                                                                                           |                                                                              |
| Тема урока:                                                                               |                                                                              |
| Раздел:                                                                                   | 6. Итоговое повторение 🔹                                                     |
| Номер урока в разделе                                                                     | 2                                                                            |
| Количество часов:                                                                         | 1                                                                            |
| Содержание урока:                                                                         |                                                                              |
|                                                                                           |                                                                              |
|                                                                                           |                                                                              |
| Материалы, пособия:                                                                       |                                                                              |
|                                                                                           |                                                                              |
|                                                                                           |                                                                              |
|                                                                                           | Учебник, хрестоматии, книги для чтения, тексты, дидактические материалы,     |
| _                                                                                         |                                                                              |
| правление Планирование Обучени                                                            | е Расписание Журнал Отчеты Ресурсы Аттестация                                |
| Планы уроков/Создать в                                                                    | новый урок для раздела Итоговое повторение                                   |
|                                                                                           |                                                                              |
|                                                                                           | 🗲 Вернуться 📙 Сохранить 🖸 Восстановить                                       |
|                                                                                           |                                                                              |
| Тема урока:                                                                               | Повторение пройденного материала 1 ч                                         |
| Тема урока:<br>Раздел:                                                                    | Повторение пройденного материала 1 ч<br>6. Итоговое повторение               |
| Тема урока:<br>Раздел:<br>Номер урока в разделе                                           | Повторение пройденного материала 1 ч<br>6. Итоговое повторение<br>2 •        |
| Тема урока:<br>Раздел:<br>Номер урока в разделе<br>Количество часов:                      | Повторение пройденного материала 1 ч<br>6. Итоговое повторение 2 1           |
| Тема урока:<br>Раздел:<br>Номер урока в разделе<br>Количество часов:<br>Содержание урока: | Повторение пройденного материала 1 ч<br>6. Итоговое повторение •<br>2 •<br>1 |

| Предмет                            | Класс                             | Вариант                       | 🗷 Экспорт 🛎 Импорт                                                                                       |
|------------------------------------|-----------------------------------|-------------------------------|----------------------------------------------------------------------------------------------------|
| Информатика и ИКТ                  | • 7                               | ▼ Bce                         | •                                                                                                    |
| Q. Загрувить 🔷 Добавит             | ь 🖌 Редактировать 😭 Копиров       | вать 🔷 Удалить Варианты Отчет |                                                                                                    |
| <b>*</b>                           |                                   |                               |                                                                                                    |
| 🕨 🎴 Информатика и ИКТ              | /7 класс/ИКТ Босова 7 класс ФГОС  | - 34 часа 34 ч                |                                                                                                    |
| 🛚 🎍 Информатика и ИКТ              | /7 класс/КТП Информатика 7 кл 20  | )19-2020 35 ч                 |                                                                                                    |
| 🕨 🎍 Раздел 1. Информ               | ация и информационные процессы    | 194                           |                                                                                                    |
| 🕒 🎍 Раздел 2. Компью               | тер как универсальное устройство  | для работы с информацией 7 ч  |                                                                                                    |
| 🕒 🎍 Раздел З. Обрабо               | тка графической информации 4 ч    |                               |                                                                                                    |
| 🕒 🏓 Раздел 4. Обрабо               | тка текстовой информации 9 ч      |                               |                                                                                                    |
| 🛯 4 뷀 Раздел 5. Мульти             | медиа 4 ч                         |                               |                                                                                                    |
| 🗋 Урок 1. Технол                   | огия мультимедиа 1 ч              |                               |                                                                                                    |
| 🗋 Урок 2. Компьк                   | терные презентации 1 ч            |                               |                                                                                                    |
| 🗋 Урок З. Создані                  | ие мультимедийной презентации 1 ч | ч                             |                                                                                                    |
| 🗋 Урок 4. Провер                   | очная работа № 5 «Мультимедиа»    | 14                            |                                                                                                    |
| 🛯 🍑 Раздел 6. Итогово              | е повторение 2 ч                  |                               |                                                                                                    |
| Урок 1. Основн                     | ые понятия курса. Итоговое заняти | ле 1 ч                        |                                                                                                    |
| 🗋 Урок 2. Повтор                   | ение пройденного материала 1 ч 1  | ч                             |                                                                                                    |
|                                    |                                   |                               |                                                                                                    |
|                                    |                                   |                               |                                                                                                    |
|                                    |                                   |                               |                                                                                                    |
| ://sqo.rso23.ru/asp/Curriculum/Pla | nner.asp#                         | Ce                            | етевой Город. Образование 4.55.51429.1194 10.04.2020<br>© 2007-2020 ИРТех, г. Самара. Все права защищены |

<u>Затем вернуться</u> в Электронный журнал и выставить добавленную тему урока "Повторение пройденного материала" на нужную дату урока.